# 第二章 应用 Midas/Gen 软件建模

Midas/Gen 软件提供了多种建模方式,包括建模助手、直接建模、导入 CAD 模型等。

# 2.9 边界条件的输入与修改

前面已经介绍了 Midas/Gen 软件的边界条件的类型,本节主要介绍如何对节点或单元赋予需要的边界条件。

### 2.9.1 一般支撑

使用一般支撑命令可以约束节点的自由度。

选择主菜单【模型/边界条件/一般支撑】命令,程序窗口左侧树形菜单显示为《边界条件》。选项卡,如图 2.9-1。

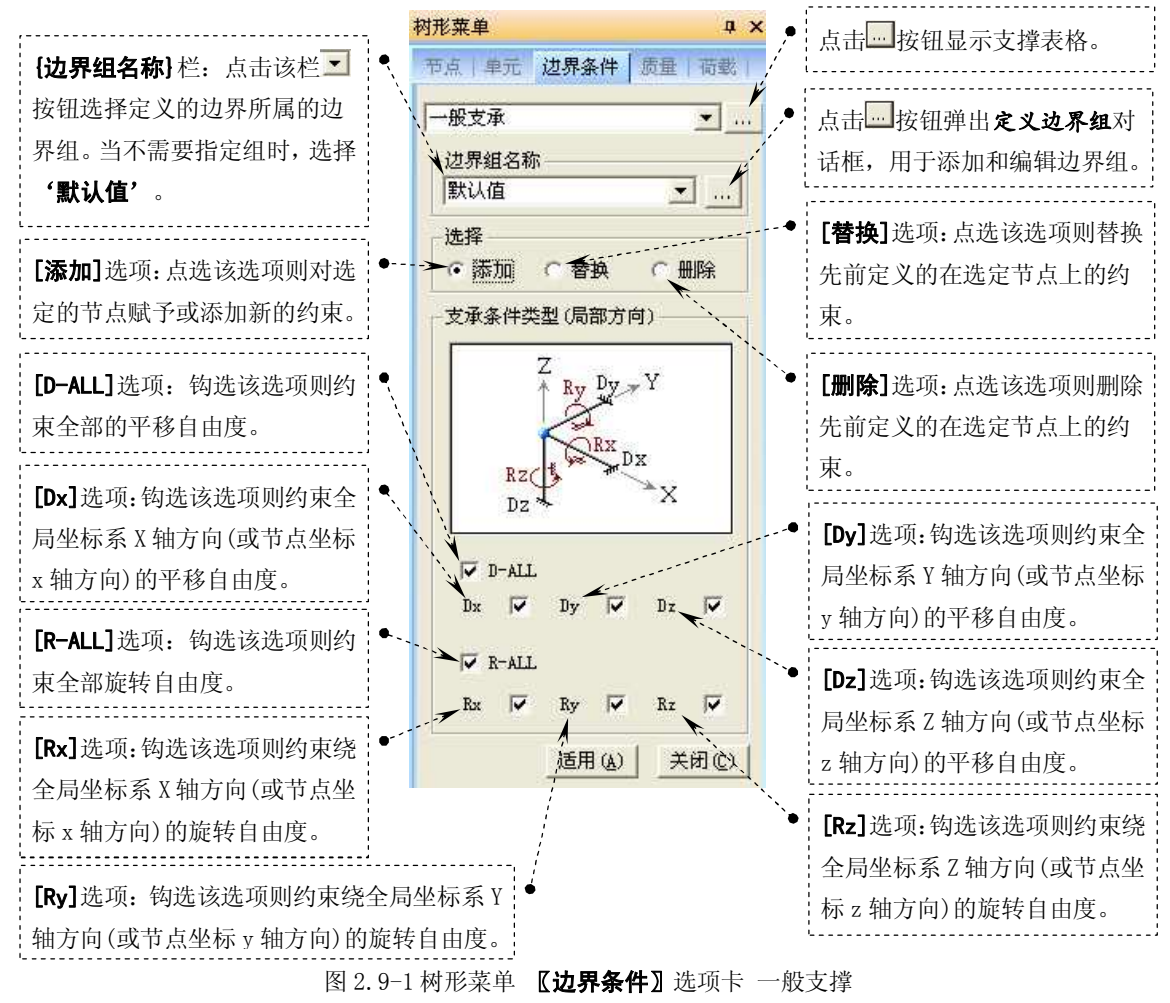

### 2.9.2 释放梁端部约束

释放梁端部约束的作用是确定梁单元两端边界条件(如:铰接、滑动、或部分约束)。 选择主菜单【模型/边界条件/释放梁端部约束】命令,程序窗口左侧树形菜单显示为【边

| <b>界条件】</b> 选项卡,如图 2.9-2。                                                                                                   |                                                                                                    | ······                                                                                |
|----------------------------------------------------------------------------------------------------|----------------------------------------------------------------------------------------------------|---------------------------------------------------------------------------------------|
| <b>{边界组名称}</b> 栏:点击该栏 <<br>、<br>按钮选择定义的边界所属的边                                                                               | 村形菜单     ♀ ×       节点   単元     边界条件   质量   荷載                                                                                                    | 点击按钮显示释放梁端约束<br>表格。                                                                   |
| 界组。当不需要指定组时,选择<br><b>'默认值'</b> 。                                                                                            | 释放梁端约束     ・・・・・・・・・・・・・・・・・・・・・・・・・・・・・・・・・・・・                                                                                                    | 点击按钮弹出 <b>定义边界组</b> 对<br>话框,用于添加和编辑边界组。                                               |
| <b>[添加/替换]</b> 选项:点选该选项 <sup>●</sup><br>则对选定的梁单元的端部约束<br>条件或替换梁单元的端部约束。                                                     | 选项<br>▲ ○ 添加/替換 ○ 删除 ▲<br>选择类型和释放比率                                                                                                    | [删除]选项:点选该选项则删除<br>先前定义的在选定梁单元的端<br>部约束条件。                                            |
| <b>{类型}</b> 栏的 <b>[相对值]</b> 选项:点<br>选该选项则表示部分释放某方<br>向的约束条件时在输入框中按<br>相对值输入释放后残留的约束                                         | Fz My y<br>Mz T My Fy<br>N1 Mz Fx N2 x                                                                                                    | <b>{类型}</b> 栏的 <b>[数值]</b> 选项:点选该<br>选项则表示部分释放某方向的<br>约束条件时在输入框中按数值<br>输入释放后残留的约束能力。  |
| <ul> <li>IE刀。</li> <li>{i-节点}栏:选择梁单元i节点</li> <li>(N1端节点)所需释放的约束。</li> <li>勾选相应约束方向选项,并按需</li> </ul>                         | Y     Y     Y </td <td><b>{j-节点</b>}栏:选择梁单元 j节点<br/>(N2 端节点)所需释放的约束。<br/>勾选相应约束方向选项,并按需<br/>要输入部分约束的比例或数值。</td> | <b>{j-节点</b> }栏:选择梁单元 j节点<br>(N2 端节点)所需释放的约束。<br>勾选相应约束方向选项,并按需<br>要输入部分约束的比例或数值。     |
| 要输入部分约束的比例或数值。<br><b>&lt;铰-铰&gt;</b> 按钮:点击该按钮自动 <sup>●</sup> 、<br>输入梁两端释放绕单元局部坐<br>标系y轴和z轴方向的抗弯约束<br>所需的数据。该按钮可简化数据<br>的输 λ |                                                                                                    | <铰-刚接>按钮:点击该按则自<br>动输入梁 i 节点端释放绕单元<br>局部坐标系 y 轴和 z 轴方向的抗<br>弯约束所需的数据。该按钮可简<br>化数据的输入。 |
| <b>《刚接-铰&gt;</b> 按钮:点击该按钮则 自动输入梁 j 节点端释放绕单 元局部坐标系 y 轴和 z 轴方向的 抗弯约束所需的数据。该按钮可 简化数据的输入。                                       | 适用(4) 关闭(2)                                                                                                    | < <b>刚接-刚接&gt;</b> 按钮:点击该按则<br>自动将梁两端的所有释放条件<br>恢复为固定条件。该按钮可简化<br>数据的输入。              |

图 2.9-2 树形菜单 【边界条件】 选项卡 释放梁端部约束

提示:

[Fx]选项:表示在相应端释放单元局部坐标系 x 轴方向的约束,并按需要输入部分约束比例或数值;

[Fy]选项:表示在相应端释放单元局部坐标系 y 轴方向的约束,并按需要输入部分约束比例或数值;

[Fz]选项:表示在相应端释放单元局部坐标系 Z 轴方向的约束,并按需要输入部分约束比例或

数值;

[Mx]选项:表示在相应端释放绕单元局部坐标系 x 轴方向的扭矩,并按需要输入部分约束比例 或数值;

[My]选项:表示在相应端释放绕单元局部坐标系 y 轴方向的弯距,并按需要输入部分约束比例 或数值;

[Fx]选项:表示在相应端释放绕单元局部坐标系 z 轴方向的弯距,并按需要输入部分约束比例 或数值;

#### 2.9.3 考虑刚域效果

通长分析钢架结构时,构件的长度取用的构件轴线的距离。而实际结构在端部存在偏心 距或在梁柱交接处形成刚域,使构件的实际长度小于构件轴线之间的距离,导致实际变形和 内力比计算结果小,Midas/Gen软件为了考虑这种刚域的效果,采取了以下两种解决问题的方法:

- 1) 在所有的梁柱交接处的刚域上,自动考虑梁端的偏移距离;
- 2) 在所有的梁柱交接处的刚域上,直接输入梁端的偏移距离。

提示: Midas/Gen 软件目前仅对梁单元 (或变截面梁单元) 考虑梁柱交接处的刚域效果。

1、利用【刚域效果】命令,由程序自动考虑梁柱交接处的刚域效果

该命令的功能:自动考虑杆系结构中柱构件和梁构件连接节点区的刚域效应,刚域效应 反映在梁单元中,平行于整体坐标系 Z 轴的梁单元将被视为柱构件,整体坐标系 X-Y 平面内 的梁单元将被视为梁构件。

选择主菜单【模型/边界条件/刚域效果】命令,弹出刚域效果对话框,如图 2.9-3。

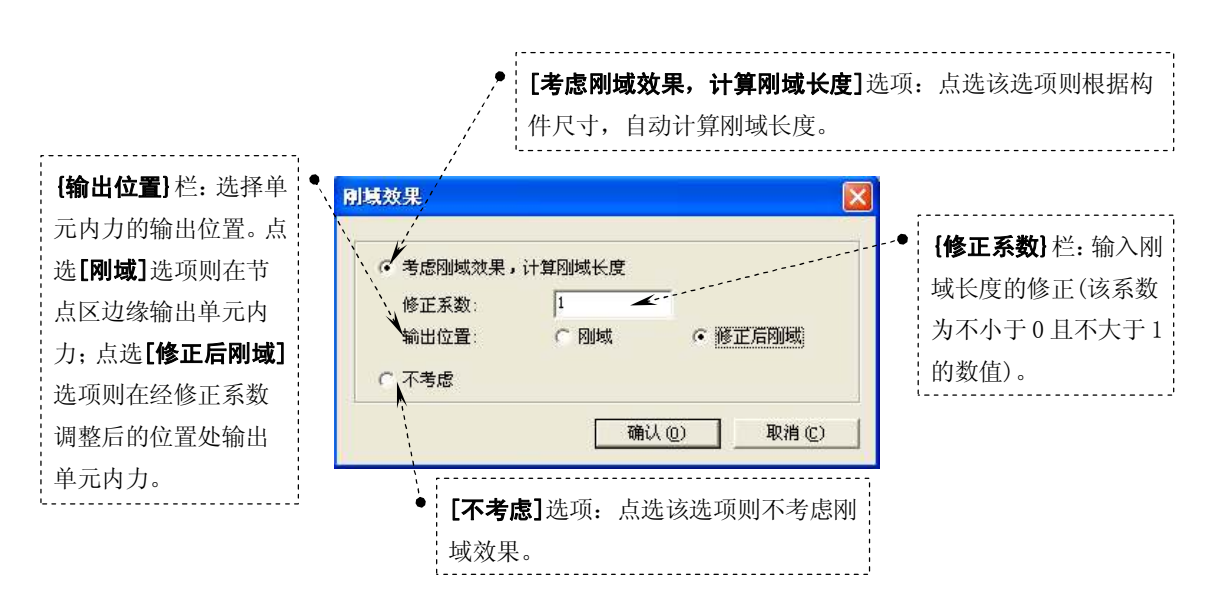

#### 图 2.9-3 刚域效果对话框

提示:

当{输出位置}栏点选[修正后刚域]选项时,自重、分布荷载的大小及构件内力的输出位置取决 于经修正系数调整后的距离。另外,如果{输出位置}栏点选[刚域]选项时,自重、分布荷载的大小 及构件内力的输出位置取原节点区边缘(对梁,为柱面;对柱,为梁的上下翼缘)。

在刚域效应中,当**{修正系数**}栏输入 **'1.0'**(即修正系数=1.0)时, **{输出位置}**栏点选**[修正** 后刚域]选项与**{输出位置}**栏点选**[刚域]**选项的情况是相同的。**{修正系数}**栏输入 **'0'**(即修正系 数=0)时, **{输出位置}**栏点选**[修正后刚域]**选项与不考虑刚域效应的情况是相同的。

因为结构分析时考虑刚域效应,将发生下列变化,在使用该功能时,需格外小心。

#### 1) 单元刚度计算

单元两端节点的距离用于计算轴向刚度和抗扭刚度。反映修正系数的距离(L1=L-ZF\*(Ri+ Rj))用于计算剪切刚度和弯曲刚度,与指定的输出位置无关。其中,L为单元两端节点的距离, ZF为修正系数,Ri和Rj为刚域长度。

2) 分布荷载计算

如果**{输出位置}**栏点选**[刚域]**选项,在修正后刚域位置和节点之间的截面上的分布荷载只作为 相应节点上的剪力。其余截面上的分布荷载将换算为剪力和弯矩。

当{输出位置}栏点选[修正后刚域]选项时,使用经修正系数调整后的位置计算。

3) 自重计算长度

不管是否使用刚域效应, 柱构件的自重考虑两端节点之间的长度。对梁构件, 当{输出位置} 栏点选[刚域]选项时, 用除节点区外的净距离(L1=L-(Ri + Rj))计算自重。当{输出位置}栏点 选[修正后刚域]选项时, 使用经修正系数折减后的刚域长度(L1=L-ZF\*(Ri + Rj))。此外, 分析 中将已定义的自重转换为剪力和弯矩的方法类似于上述分布荷载。

4) 构件内力的输出位置

如果{输出位置}栏点选[刚域]选项,将输出节点区之间净长度的四分点处的梁柱构件内力。

如果{输出位置}栏点选[修正后刚域]选项,将输出基于修正系数调整后的构件长度四分点处的 梁构件内力。

在{修正系数}栏输入 '1.0' (即修正系数=1.0) 时, {输出位置}栏点选[刚域]选项与{输出位置}栏点选[修正后刚域]选项的输出位置相同。

设计功能中将使用这些位置输出的内力。

5) 考虑梁端释放条件时的刚域

在梁端约束释放处不考虑刚域效应。

2、利用【设定梁端部刚域】命令,直接输入梁两端的刚域偏移距离

该命令的功能:定义全局坐标系(GCS)或梁单元单元坐标系下梁两端的刚域长度或考虑 节点偏心。该命令主要适用于梁单元(梁、柱)间的偏心设定。当梁单元间倾斜相交,用户要考 虑节点刚域效果时,需使用该命令进行设定。【刚域效果】命令只能考虑梁柱直交时的效果。

【设定梁端部刚域】命令可以按以下两种方式直接输入梁两端的刚域偏移距离:

第一种方式:依据全局坐标系(GCS)的X、Y、Z 轴输入两节点上的刚域偏移距离。该方 法主要用于输入连接处的偏心距离。当计算单元的刚度、分布荷载、自重时,考虑偏移的两 节点间的全长。确定构件的内力输出位置或释放节点约束时,也使用偏移距离来计算这些值。

选择主菜单【模型/边界条件/设定梁端部刚域】命令,程序窗口左侧树形菜单显示为【边 界条件】选项卡,并在{类型}栏选择'整体坐标系',如图 2.9-4。

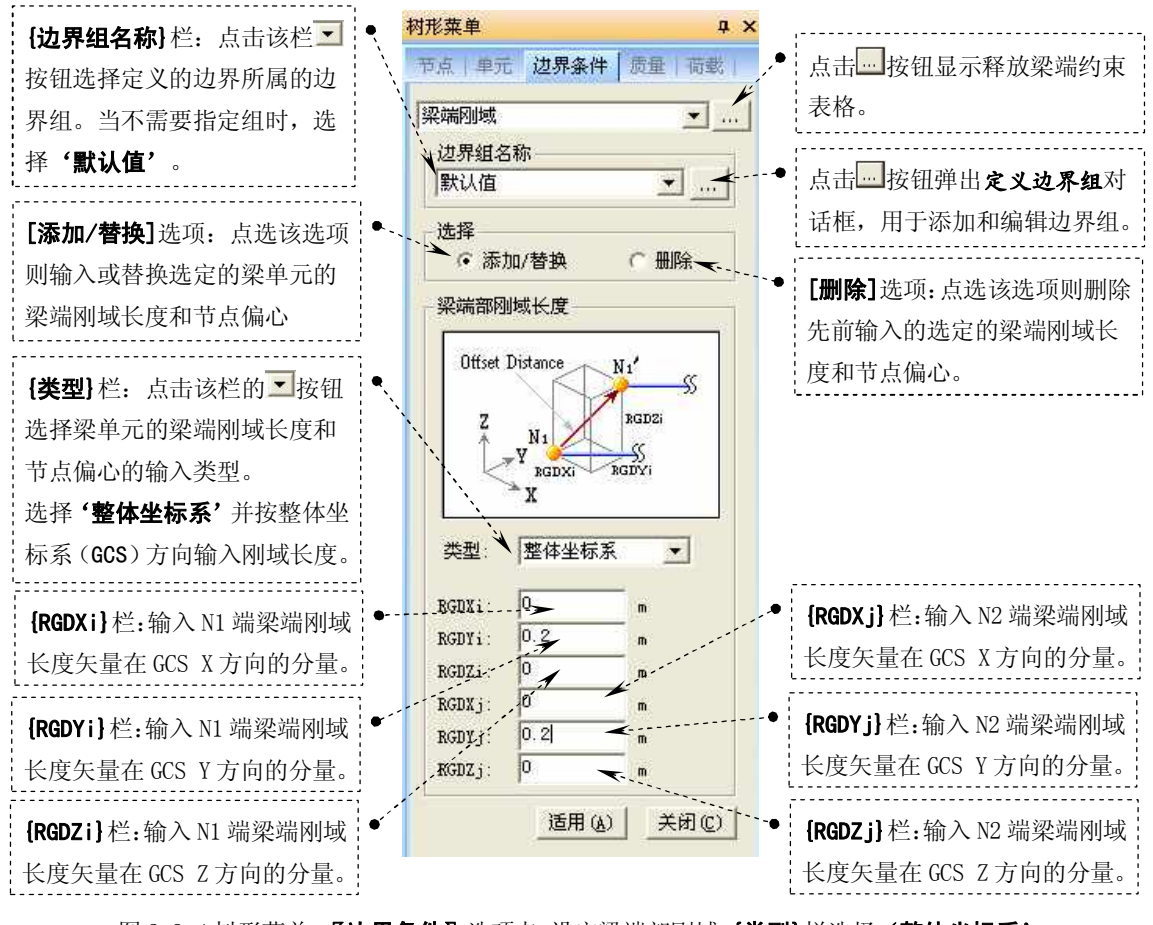

图 2.9-4 树形菜单 【边界条件】选项卡 设定梁端部刚域 {类型} 栏选择'整体坐标系' 提示:输入刚域长度后,所有与单元有关的数据(单元局部坐标系、单元长度、单元刚度等) 均将按照刚域条件由程序内部做相应调整。{RGDXi}~{RGDZj}栏均可输入负值。

## 田立强 <u>http://www.s-notes.cn</u>

第二种方式:依据单元坐标系的 x 轴输入两节点上的刚域偏移距离。该方法主要应用与 输入轴向的偏心距。当计算单元的刚度、构件的内力输出位置和释放节点约束时选择"**刚域** 效果"功能的"**刚域**"命令。此时,确定构件的内力输出位置或释放节点的自由度的跨度的 依据构件净跨。而计算分布荷载时的跨度取为节点间的距离。这时,与刚域修正系数取为 1.0 时的效果相一致。当计算分布荷载时使用节点间的全长。

选择主菜单【模型/边界条件/设定梁端部刚域】命令,程序窗口左侧树形菜单显示为【边 界条件】选项卡,并在{类型}栏选择'单元坐标系',如图 2.9-4。

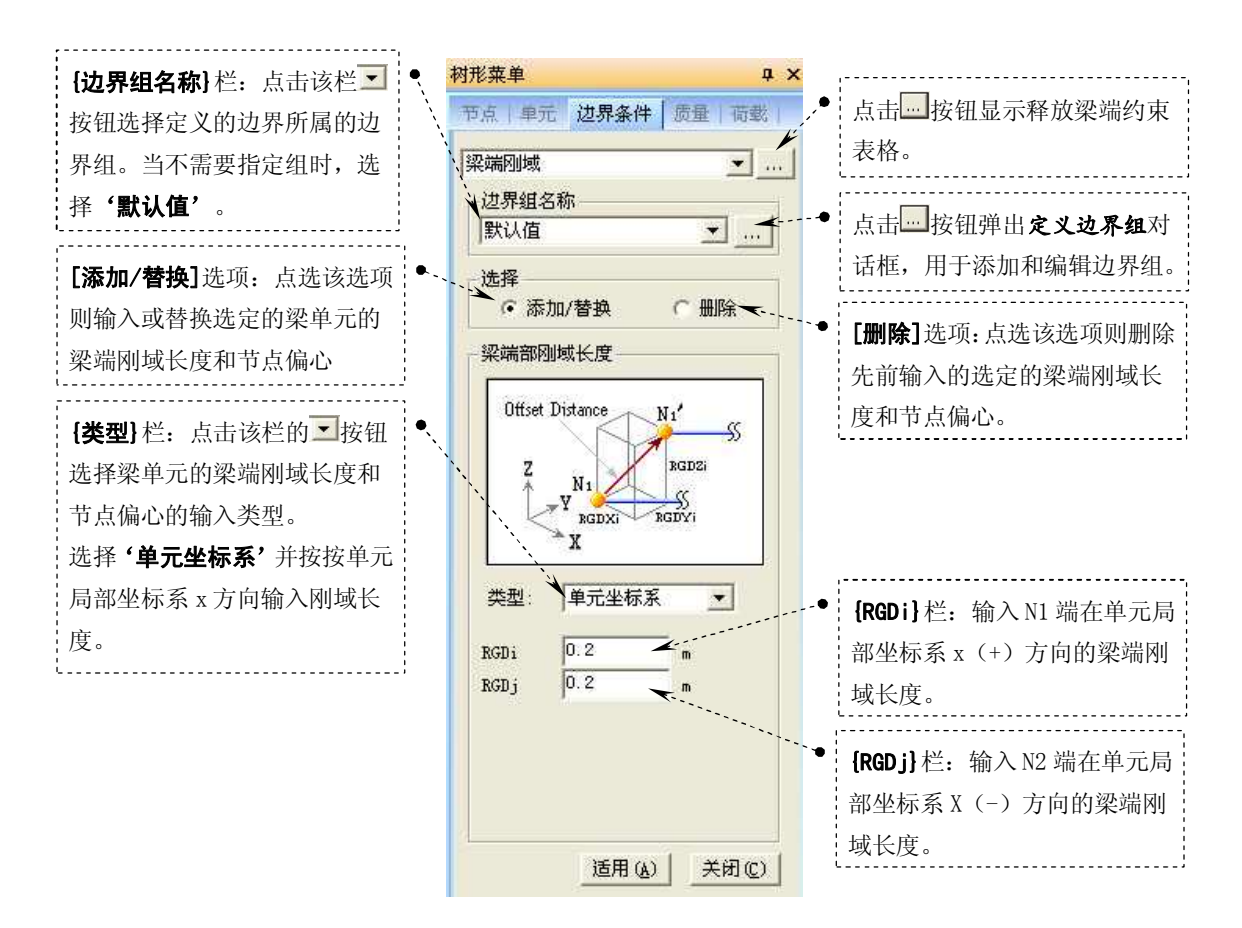

图 2.9-4 树形菜单 【边界条件】选项卡 设定梁端部刚域 {类型} 栏选择'单元坐标系'

提示: {RGDi}栏和{RGDj}栏必须输入正值。程序将根据RGDi和RGDj的长度,自动调整梁单 元长度。

单元长度: L = L<sub>D</sub> - (RGL

式中, : 梁单元的原始长度(节点 N1 和 N2 之间的距离)。